## 한마루 2차 인증 가이드 (Google OTP 사용)

한마루운영팀

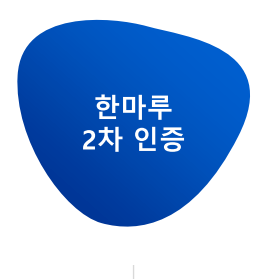

한마루 보안 정책 시행으로 사외 로그인 시 추가 2차 인증 후 한마루를 사용하실 수 있습니다.

단, 사내 로그인 시에는 기존 방식과 동일하게 아이디/비밀번호만으로 사용이 가능합니다.

#### [한마루 로그인]

- 한마루 2차 인증 설정하기

- 한마루 2차 인증하기

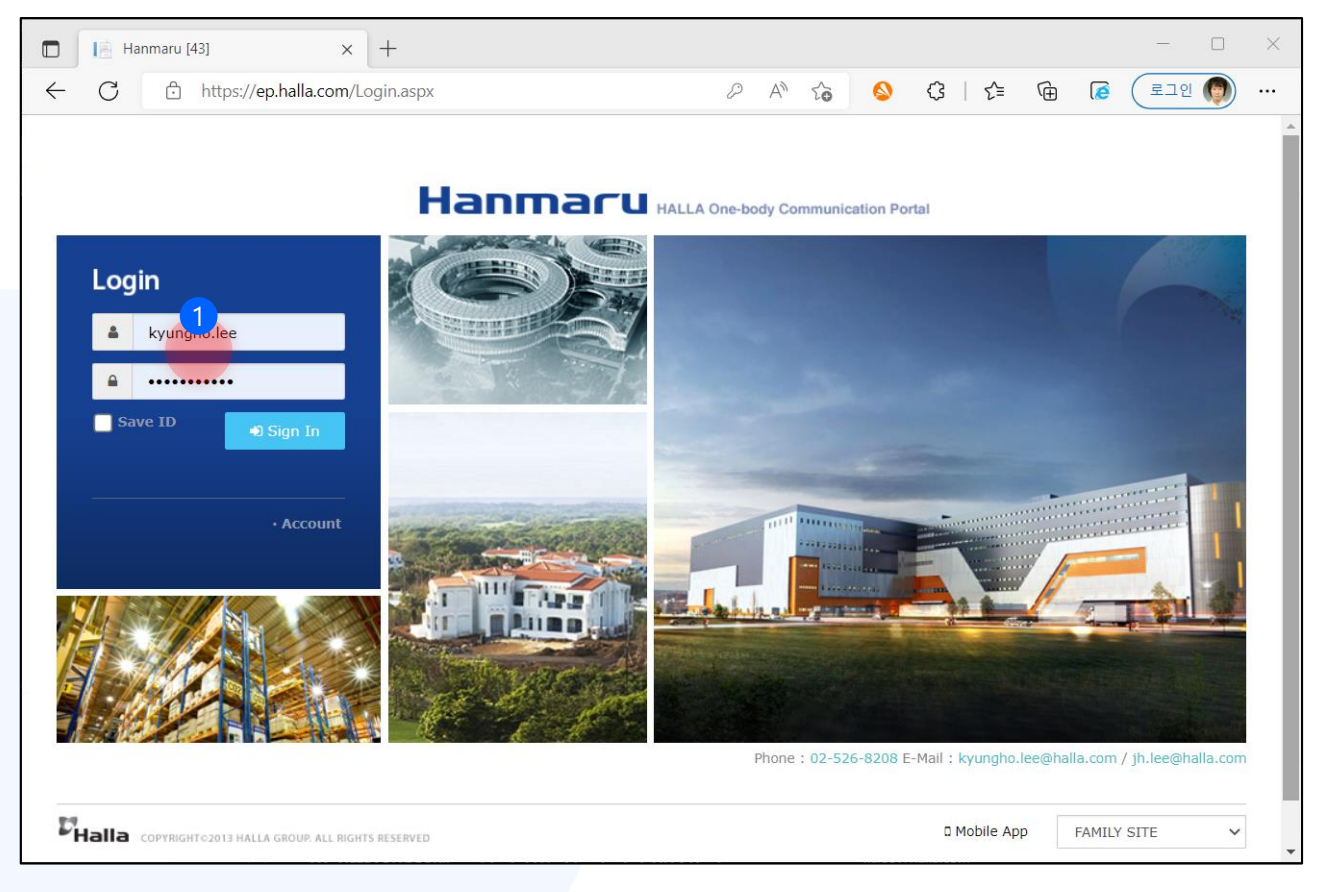

기존과 동일하게 아이디/비밀번호로 로그인 합니다.

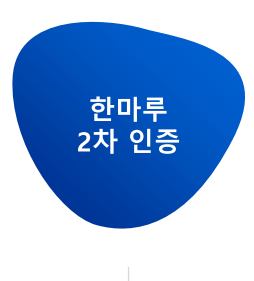

사외 로그인 시 최초 한번 2차 인증 설정 화면으로 이동합니다.

단, 모바일 OTP 경우 앱을 재설치하거나 스마트폰 교체 시 2차 인증 설정을 다시 하셔야 합니다.

#### [한마루 2차 인증 설정 화면]

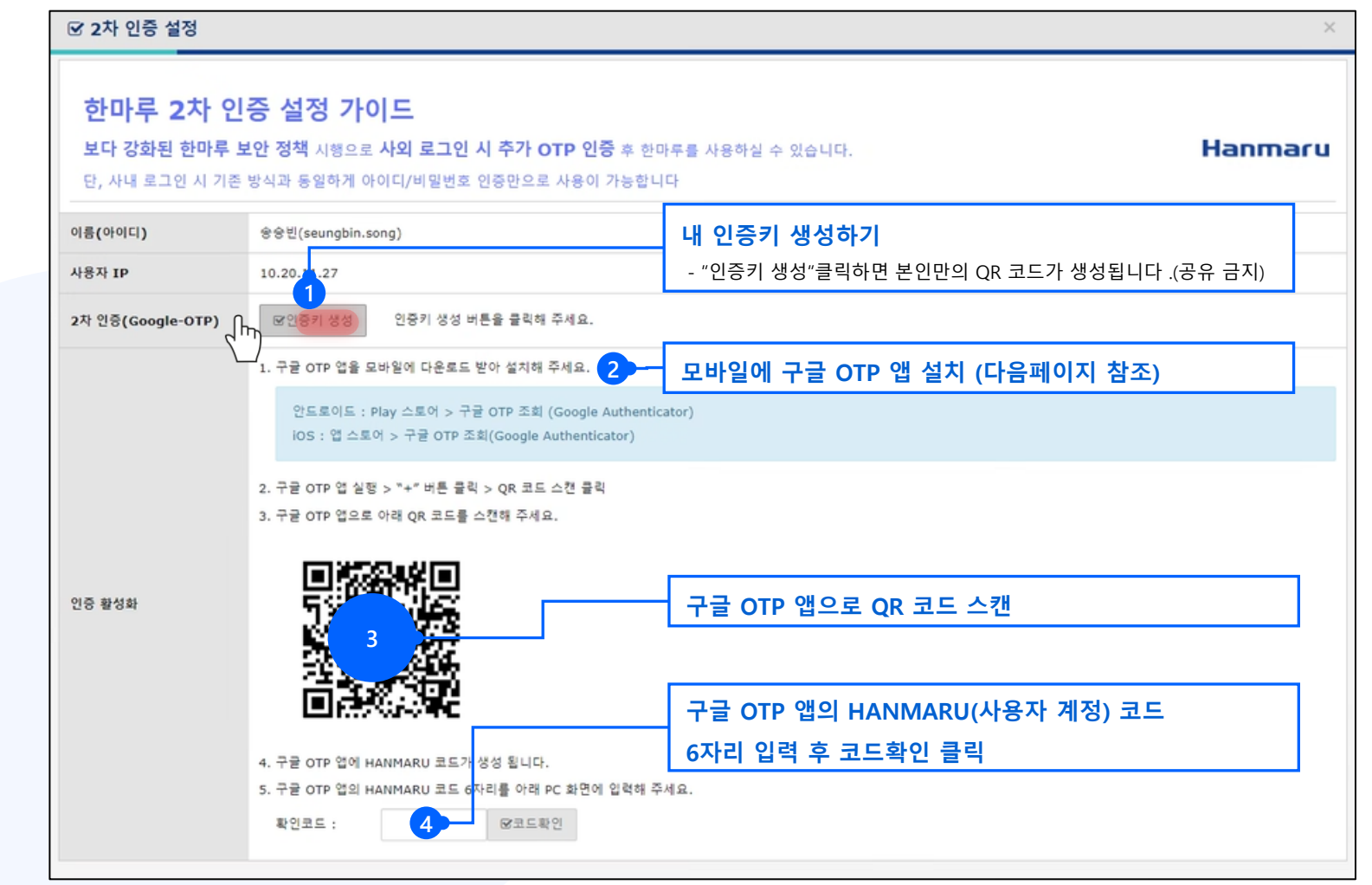

- 한마루 2차 인증 설정하기

- 한마루 2차 인증하기

한마루 2차 인증

- 한마루 2차 인증 설정하기

- 한마루 2차 인증하기

① 플레이 스토어 또는 앱 스토어에서 <mark>구글 OTP</mark> 또는 Google Authenticator 앱을 찾아 설치합니다.

② 구글 OTP 앱을 실행 합니다. ③ 개인 Google 계정으로 Google 로그인 하시거나 로그인하지 않고 사용하기 하셔도 됩니다.

[구글 OTP 설치]

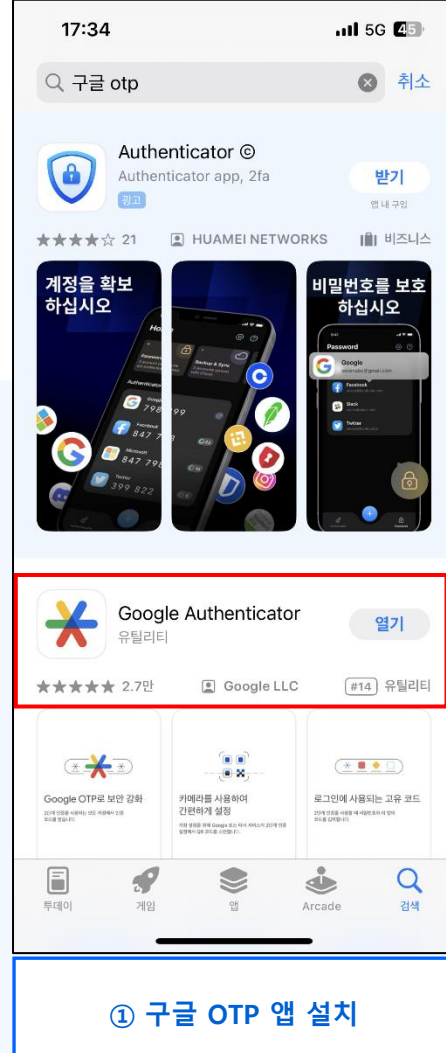

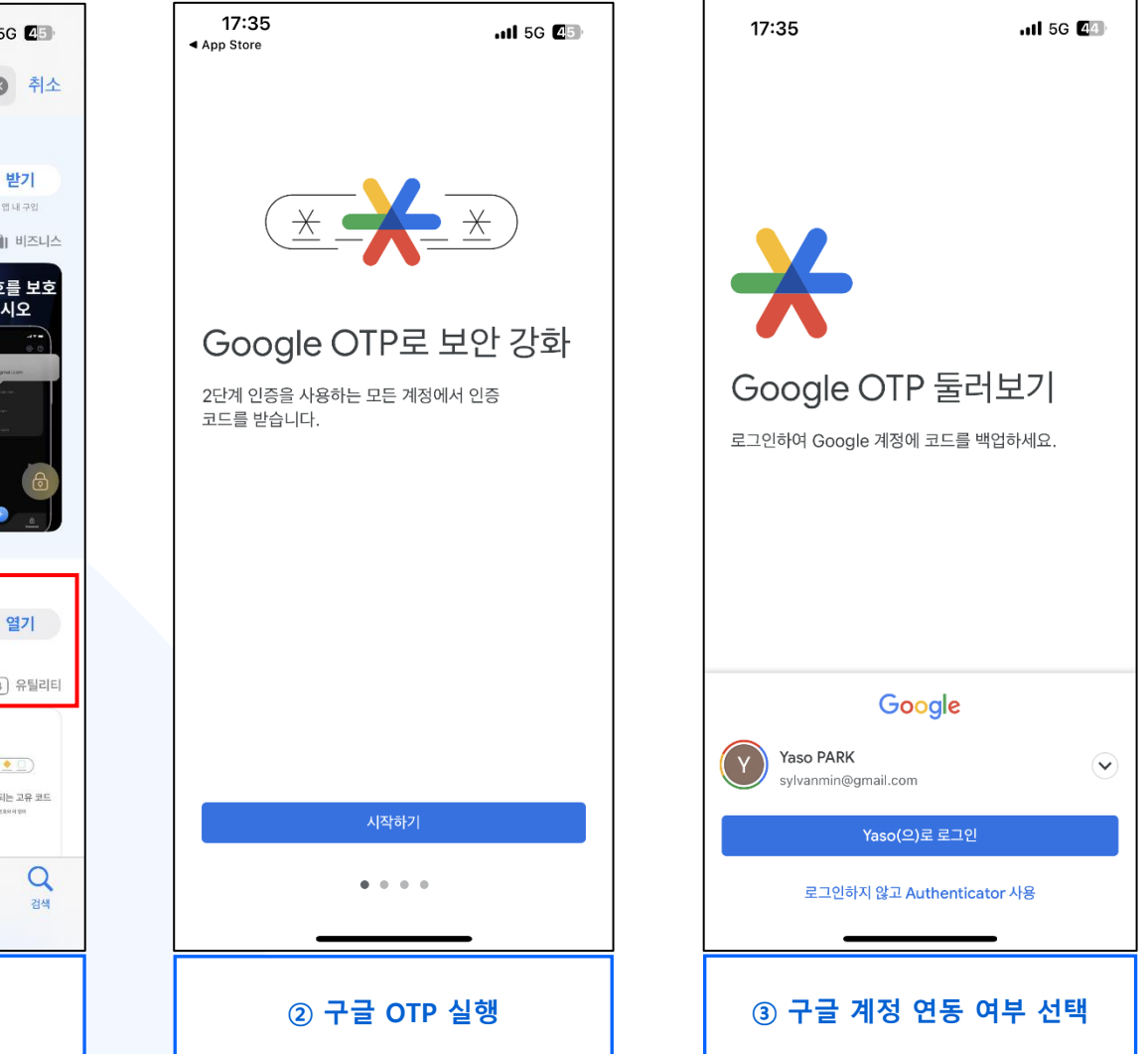

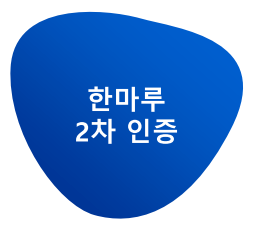

④ 구글 OTP 앱에서 우측 하단의 + 버튼을 클릭합니다.

⑤ QR 코드 스캔 버튼을 클릭해서 한마루 화면의 QR 코드를 스캔합니다. ⑥ HANMARU(사용자계정) 인증 키가 생성됩니다.

[구글 OTP 설정] 2:28 🗸 .ul 🗢 🚺 ...I 5G 🕰 17:35 11 5G 🛯 17:35 **≡ Google** Authenticator  $\odot$ 글 계정 검색 ••• 검색... HANMARU (seungbin.song) 537 271 4 아직 Google OTP 코드가 없는 것 같습니다. 코드 추가 계정 변경 2 QR 코드 스캔 dm설정 키 입력 ..... ╋ × ④ 구글 OTP "+" 클릭 ⑤ QR 코드 스캔 ⑥ HANMARU 코드 생성

- 한마루 2차 인증하기

- 한마루 2차 인증 설정하기

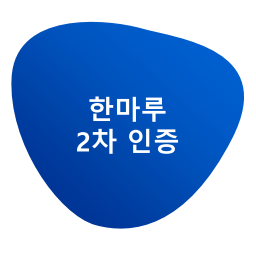

한마루 OTP 설정이 되어 있는 사용자가 사외에서 한마루 접속 시 <u>2차 인증 화면</u>으로 바로 이동합니다.

#### [한마루 로그인]

- 한마루 2차 인증 설정하기

- 한마루 2차 인증하기

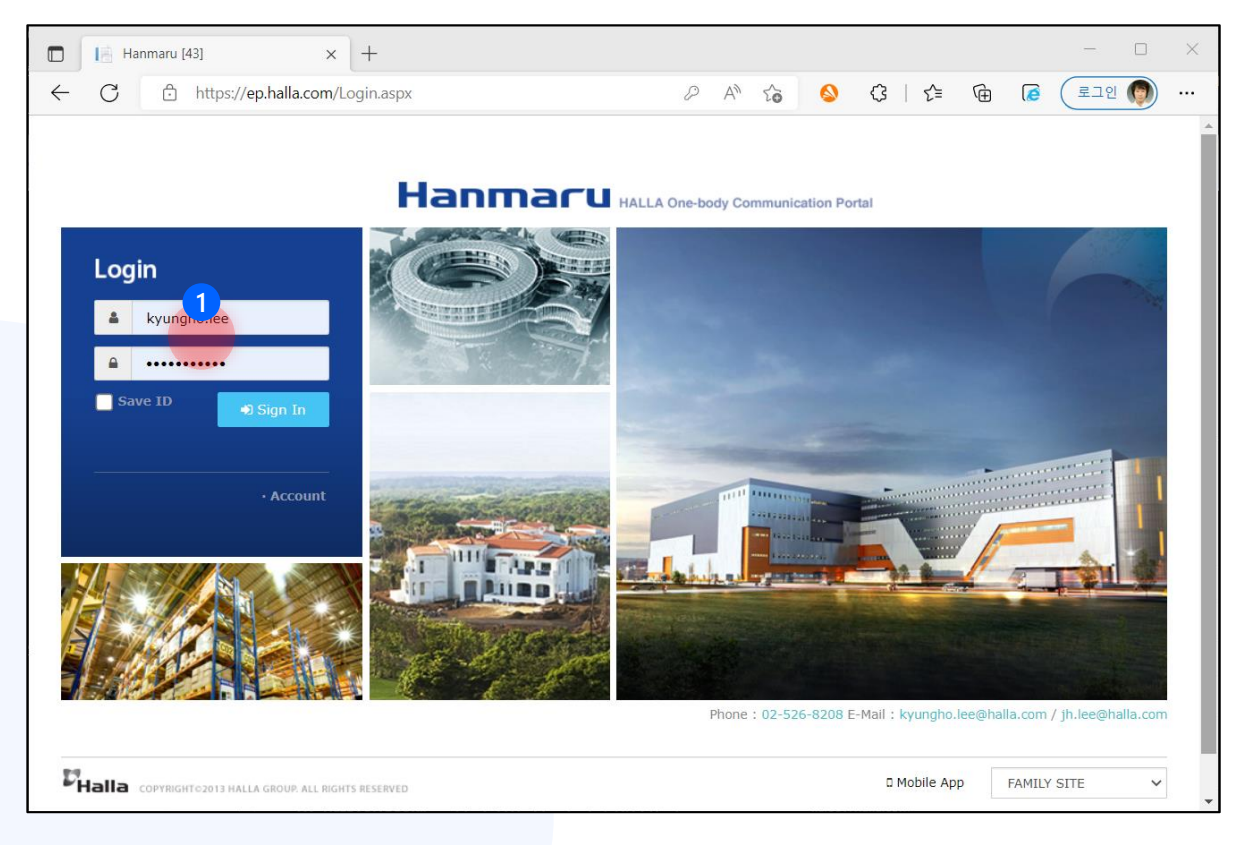

사외 로그인 시 2차 인증 화면으로 이동합니다.

#### 한마루 2차 인증 ① 구글 OTP 앱의 HANMARU(사용자계정) 6자리 코드를 확인합니다. ② 구글 OTP 앱의 6자리 코드를 한마루 2차 인증 화면에 입력합니다. ③ 코드 값 오류가 발생할 경우 초기화 화면으로 이동합니다. × + HI. Hanmaru [43] 2:28 🗸 .ul 🗢 🚺 ŝ https://ep.hlcompany.com/Portal/Setting/SetTwoFactAuthentication $\leftarrow$ С AN to 3 1 € 🛱 -... 글 계정 검색 ... - 한마루 2차 인증 설정하기 HANMARU (seungbin.song) 한마루 2차 인증 (Hanmaru Secondary Authentication/Hanmaru OTP 认证) - 한마루 2차 인증하기 537 271 귀하의 로그인은 인증 앱으로 보호됩니다. 아래에 6자리 인증 코드를 입력하십시오. Hanmaru Your login is protected with an authenticator app. Enter your 6 digit authenticator code below. 您的登录受到OTP认证保护,请在下方输入6位认证代码 Authenticator code Submit ■ 한마루 2차 인증 초기화 하기 (Initialize secondary authentication/Hanmaru OTP认证初始化) 문의사항(Question/咨询内容) 한마루팀에 문의 변경 처리 부탁드립니다. (If you have any questions, please contact to hand mru team.) 매뉴얼(Manual/用戶手册) 한마루 2차 인증 가이드\_v1.pdf Hanmaru Secondary Authentication guide(ENG).pdf Hanmaru OTP 使用手册.PPTX 브라우저에서 파일이 열리지 않는 경우 마우스 우측 버튼 클릭 후 "링크 저장" 으로 파일을 저장하여 주세요. (If the file does not open in the browser, right-click and save the file as "Save Link" to confirm./ 览器无法打开文件情况,请单击右键"下载链接"方式存储并打开文件) 문의처(Contact/咨询联系) 박형주(hyoungjoo.park) 프로 010-3008-5096 유덕재(dj.yoo) 프로 010-3124-6307 이주형(jh.lee) 프로 02-526-8208 / 010-2858-1263 ③ 구글 OTP 인증 오류 시 재설정 화면으로 이동해 주세요. ╋ ① 구글 OTP 앱 ② 한마루 2차 인증 화면

한마루 2차 인증 하기

# Thank you!

감사합니다.